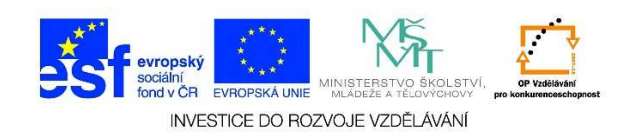

## MS Word – Použití odrážek

 U jednotlivých odstavců (vět, slov aj.) je možné, pro větší přehlednost, doplnit odrážky. Nejdříve si označíme text, před který bychom chtěli doplnit odrážky. Pokud chceme nejdříve doplnit odrážku, tento krok vynecháme.

## Začátek prosince nepotěší: Velká oblačnost, mrznoucí srážky

Počasí v prvním prosincovém týdnu nebude příliš rozmanité. Převládat bude velká oblačnost s občasnými srážkami, které stejně jako v pondělí mohou na silnicích namrzat. Novinkám to řekla Dagmar Honsová ze společnosti <u>Meteopress</u>.

2. V nabídce **ODSTAVEC** vybereme možnost **ODRÁŽKY**.

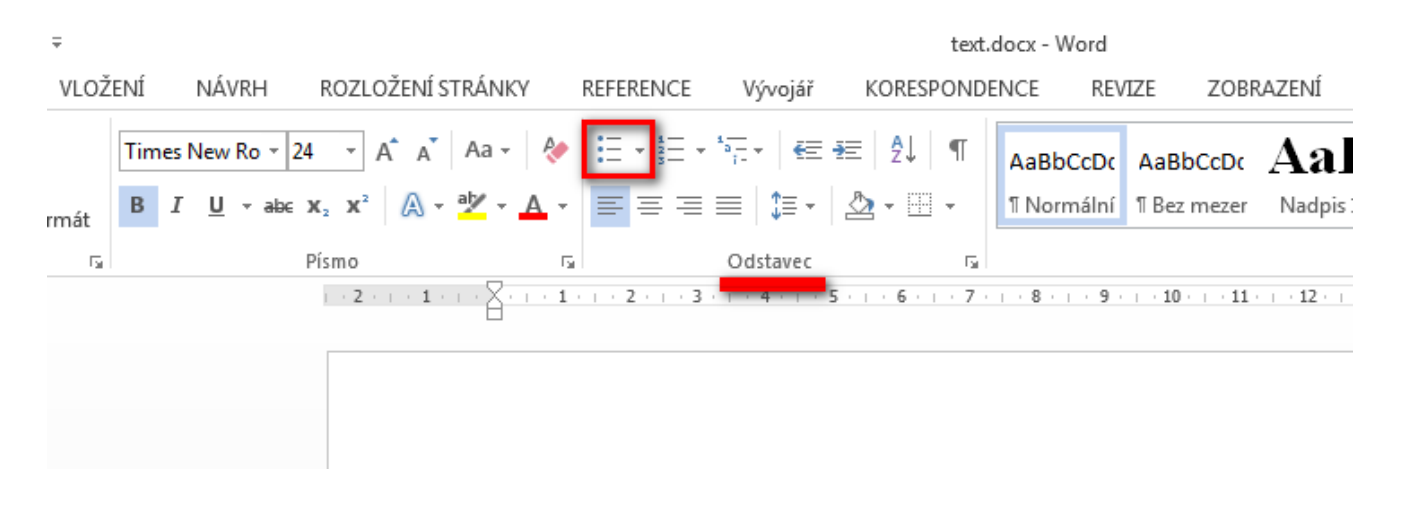

3. Po kliknutí na tlačítko **ODRÁŽKY** se nám doplní odrážka před označený text.

## Začátek prosince nepotěší: Velká oblačnost, mrznoucí srážky

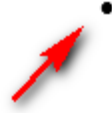

Počasí v prvním prosincovém týdnu nebude příliš rozmanité. Převládat bude velká oblačnost s občasnými srážkami, které stejně jako v pondělí mohou na silnicích namrzat. Novinkám to řekla Dagmar Honsová ze společnosti Meteopress.

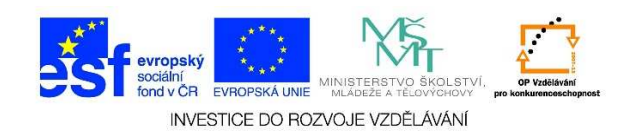

Pokud bychom chtěli více definovat možnosti odrážek, klikneme na malou šipku u nabídky ODRÁŽKY.

|                                                                                                    |                                                 | 1                        | text.docx - W | /ord                              |                  |
|----------------------------------------------------------------------------------------------------|-------------------------------------------------|--------------------------|---------------|-----------------------------------|------------------|
| NÁVRH ROZLOŽENÍ STR                                                                                                    | ÁNKY REFERENC                                   | E Vývojář                | KORESPONDENCE | REVIZE ZO                         | BRAZENÍ          |
| s New Ro $\overrightarrow{12}$ $$ A <sup>*</sup> A <sup>*</sup> A <sup>*</sup> A <sup>*</sup> $$ I $\underline{U}$ $$ abs $\mathbf{x}_2$ $\mathbf{x}^2$ $\boxed{A}$ $$ $$ | Aa •                                            | ╡╸┶╤╸│⋲═╶┲═<br>═══│╠═╺╎╩ | 2↓ ¶ AaBb     | CcDc AaBbCcDo<br>nální 1 Bez meze | AaB              |
| Písmo                                                                                                    | E.                                              | Odstavec                 | Es.           |                                   |                  |
| 2 1                                                                                                    | · · · <sup>∇</sup> · 1 <sub>1</sub> · · 2 · · · | 3 · · · 4 · · · 5 ·      | 6 7 8         | - · 9 · · · 10 · · · 1            | 1 · + · 12 · + · |

5. V následujícím seznamu můžeme vybrat některou z předefinovaných odrážek (viz KNIHOVNA ODRÁŽEK). Je také možné změnit úroveň seznamu odrážek. Můžeme definovat vlastní vzhled odrážky, kterou bychom chtěli v daném dokumentu použít.

| E • È • È • E € 2↓ ¶ AaBbCcD    | IC |  |  |  |  |
|---------------------------------|----|--|--|--|--|
| Naposledy použité odrážky       |    |  |  |  |  |
| •                               |    |  |  |  |  |
| Knihovna odrážek                |    |  |  |  |  |
| Žádné 💽 🖸 📕 🖊 💸                 |    |  |  |  |  |
| $\blacktriangleright$           |    |  |  |  |  |
| Odrážky dokumentu               |    |  |  |  |  |
|                                 |    |  |  |  |  |
| <u> </u>                        | F  |  |  |  |  |
| <u>D</u> efinovat novou odrážku |    |  |  |  |  |
|                                 |    |  |  |  |  |

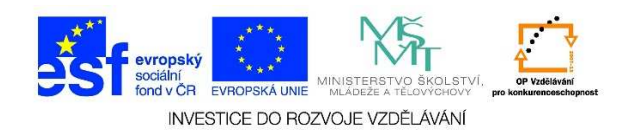

 Ve víceúrovňovém seznamu jsou jednotlivé položky zobrazeny v několika úrovních. Používá se např. tehdy, když chceme zdůraznit důležitost některých nadpisů a učinit tak dokument přehlednější. Podnadpisy odsazujeme.

| ÷ | Změnit úroveň seznamu           | × . |   |
|---|---------------------------------|-----|---|
|   | <u>D</u> efinovat novou odrážku |     | a |
|   |                                 |     | i |
|   |                                 |     | 1 |
|   |                                 |     | a |
|   |                                 |     | i |
|   |                                 |     | 1 |
|   |                                 |     | a |
|   |                                 |     | £ |